## Setting the Samson USB Microphones with Cakewalk's Sonar

This tutorial works for all Samson USB microphones, but for this example we choose the Samson Go Mic.

- 1) Although not always required, it's a good practice to have your Go Mic connected to your computer's USB port BEFORE you turn your computer on. Windows more effectively scans for connected hardware from boot up than when already running.
- 2) Open up Sonar and start a new project. Press P to enter your *Preferences*. Under Audio, select *Playback and Recording*. This is where you select your *Driver Mode*. WASAPI or MME-32 can be used. WASAPI can be used at lower buffer settings whereas a higher buffer setting is required for MME-32. Choose the best setting for direct monitoring from your Go Mic's headphone output. NOTE: After making any adjustments click APPLY at the bottom of the window.

| Preferences            |          |                                          |          |        |       | X    |
|------------------------|----------|------------------------------------------|----------|--------|-------|------|
| Audio                  | <b>^</b> | Specify audio playback and recording s   | ettings. |        |       |      |
| Devices                |          | [2000                                    |          |        |       |      |
| Driver Settings        |          | Driver Mode: WASAPI                      |          |        |       |      |
| Playback and Recording |          | Dithering: Rectangular 🔻                 |          |        |       |      |
| Audio Profiles         |          | Share Drivers With Other Programs        |          |        |       |      |
| Configuration File     |          | Use Multiprocessing Engine               |          |        |       |      |
| Sync and Caching       |          | V Use MMCSS                              |          |        |       |      |
| MIDI                   |          | Always Open All Devices                  |          |        |       |      |
| Devices                | E        | Remove D <u>C</u> Offset During Record   |          |        |       |      |
| Instruments            |          | 👿 Disable Input Monitoring during Playba | зck      |        |       |      |
| Control Surfaces       |          | Command Audition Length (seconds):       | 3        |        |       |      |
| Playback and Recording |          | Record Pre-allocate File (seconds):      | 0        |        |       |      |
| Drum Map Manager       |          | Fade On Start (milliseconds):            | 0        |        |       |      |
| File                   |          | Ende On Sten (millioneende)              |          |        |       |      |
| Folder Locations       |          | rade on stop (miniseconds).              |          |        |       |      |
| Audio Data             |          |                                          |          |        |       |      |
| VST Settings           |          |                                          |          |        |       |      |
| Initialization File    |          |                                          |          |        |       |      |
| Advanced               |          |                                          |          |        |       |      |
| Project                |          |                                          |          |        |       |      |
| Record                 |          |                                          |          |        |       |      |
| MIDI                   |          |                                          |          |        |       |      |
| Metronome              | -        |                                          |          |        |       |      |
| © <u>B</u> asic        | 04       | Advanced                                 | ОК       | Cancel | Apply | Help |

3) Now select Driver Settings. Choose the Samson Go Mic for both Playback Timing Master and Recording Timing Master. Your Audio Driver Bit Depth and Sampling Rate should be set to 16 and 44100 respectively (16-bit/44.1kHz). Here you can also select your Buffer Size. The higher the setting, the better the performance (less prone to digital clicks), however you will experience more latency (delay) during monitoring.

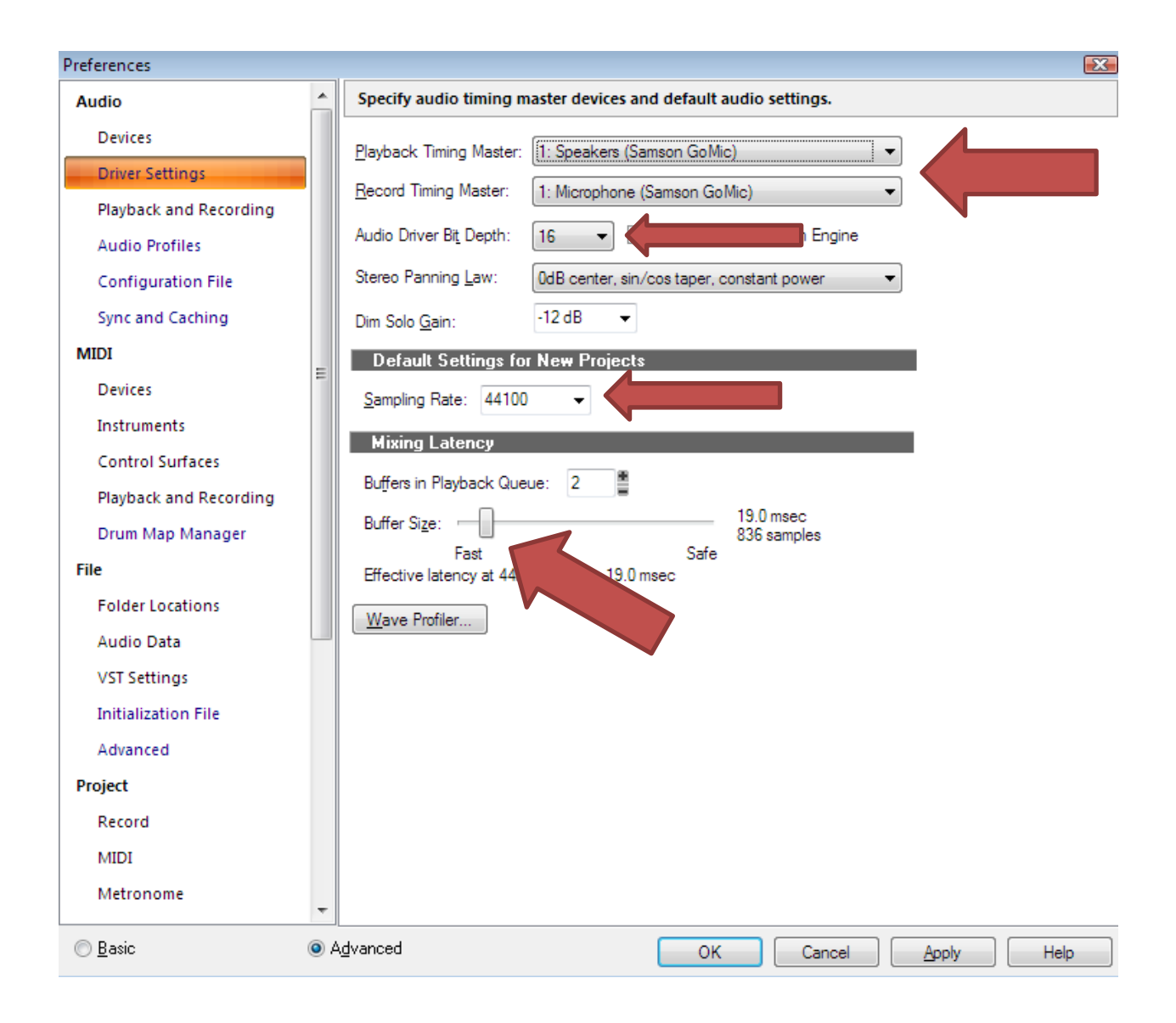

4) Now go to the *Devices* section and make sure to check the Samson Go Mic as your Input and Output Driver

| eferences              |   |                                                      |                                          |  |  |  |
|------------------------|---|------------------------------------------------------|------------------------------------------|--|--|--|
| Audio                  | ^ | Select audio recording and playback devices.         |                                          |  |  |  |
| Devices                |   | Check/uncheck an entry to enable/disable the driver. |                                          |  |  |  |
| Driver Settings        |   | Click on a friendly name to edit it.                 |                                          |  |  |  |
| Playback and Recording |   |                                                      | Driver Name                              |  |  |  |
| Audio Profiles         |   | Microphone (Realtek High Definition                  | Microphone (Realtek High Definition Au   |  |  |  |
| Configuration File     |   | Microphone (Samson GoMic)                            | Microphone (Samson GoMic)                |  |  |  |
| Sync and Caching       |   |                                                      |                                          |  |  |  |
| MIDI                   |   |                                                      |                                          |  |  |  |
| Devices                | = |                                                      |                                          |  |  |  |
| Instruments            |   |                                                      |                                          |  |  |  |
| Control Surfaces       |   | Output Drivers                                       |                                          |  |  |  |
| Playback and Recording |   | Friendly Name                                        | Driver Name                              |  |  |  |
| Drum Map Manager       |   | Realtek Digital Output (Realtek High                 | Realtek Digital Output (Realtek High D   |  |  |  |
| File                   |   | Speakers (Realtek High Definition Au                 | Speakers (Realtek High Definition Audio) |  |  |  |
| Folder Locations       |   | Im speakers (samson comic)                           | speakers (samson Goiviic)                |  |  |  |
| Audio Data             |   |                                                      |                                          |  |  |  |
| VST Settings           |   |                                                      |                                          |  |  |  |
| vor settings           |   |                                                      |                                          |  |  |  |

## NOTE: You MUST close out of Sonar and restart after making these changes

5) Your input and monitor levels can be adjusted by right clicking the speaker in the bottom right of your screen. *Playback and Recording Device* levels are adjusted here. Make sure the Go Mic is selected and right-click *Properties* 

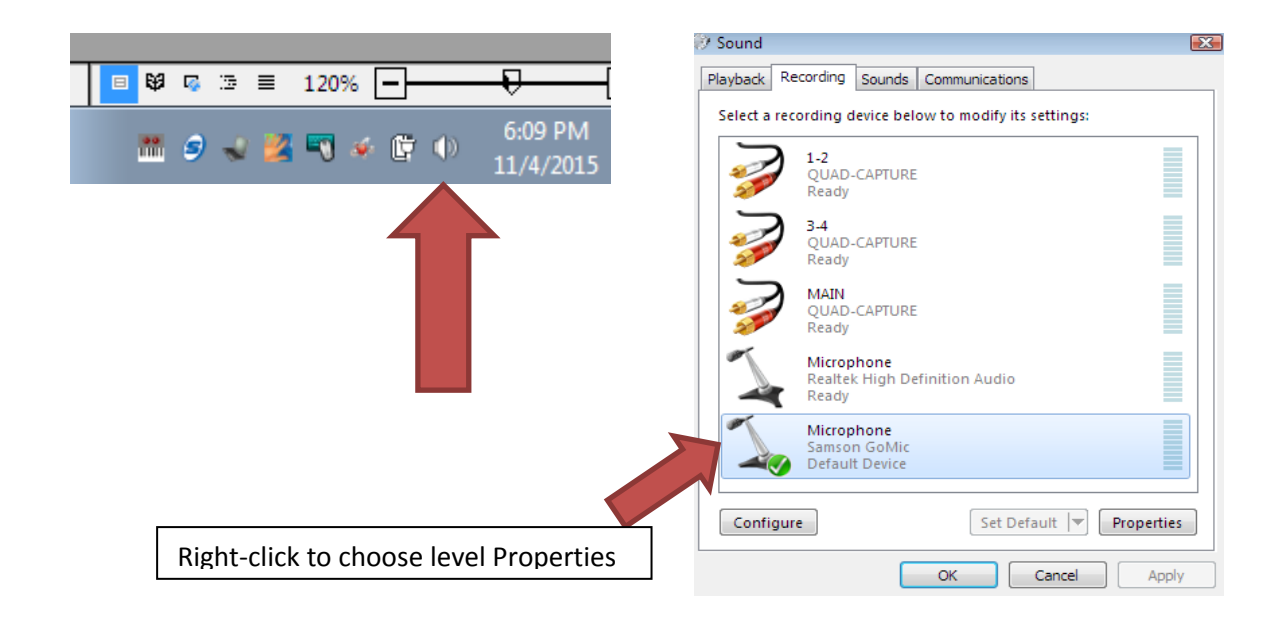